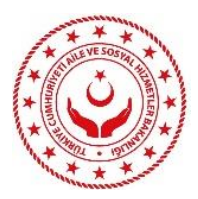

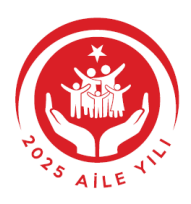

## 2828 SAYILI SOSYAL HİZMETLER KANUNUNUN EK 1 İNCİ MADDESİ KAPSAMINDA İSTİHDAM

## "e-devlet üzerinden tercihler nasıl yapılır?"

2828 sayılı Kanunun Ek 1 inci maddesi kapsamında hak sahipliği bulunan ve mevzuat ile belirlenmiş dönemlerde tercih yapacak hak sahipleri tercihlerini e-devlet üzerinden yapmaktadır.

Tercih işlemleri Bakanlığımızca belirlenen tarih aralığında yapılmaktadır. Tercih dönemine ilişkin bilgilendirmeler aile.gov.tr adresinde "Duyurular" bölümünden yayınlanmaktadır.

Tercih dönemi başladığında hak sahipleri e-devlet şifreleri ile "turkiye.gov.tr" adresinden tercih sistemine erişim sağlayabilmektedir.

E-devlet üzerinden gerçekleştirilecek tercih işlemi aşamaları:

1. Turkiye.gov.tr adresine giriş yaptıktan sonra arama bölümüne "2828 Sayılı Sosyal Hizmetler Kanunu Kapsamında İşe Yerleştirme İşlemleri" yazarak hizmete erişim sağlanmaktadır.

| <u> </u>                     |                          |                                                       |                                                              |                                                           |                |                                |             |
|------------------------------|--------------------------|-------------------------------------------------------|--------------------------------------------------------------|-----------------------------------------------------------|----------------|--------------------------------|-------------|
| C <sup>türkiye.gov.tr</sup>  |                          |                                                       |                                                              | 🚇 Hızlı Çözüm                                             | P -            | E *                            | 🛔 ZEHRA 🖂 👻 |
|                              |                          |                                                       |                                                              |                                                           |                |                                |             |
|                              |                          |                                                       |                                                              |                                                           |                |                                |             |
|                              |                          |                                                       |                                                              |                                                           |                |                                |             |
|                              | 2828 SAYILI              | SOSYAL HİZMETLER                                      |                                                              | C                                                         | Q              |                                |             |
| <u> </u>                     | € 2828 Say<br>Bakanlığı) | yılı Sosyal Hizmetler Kanunu                          | Kapsamında İşe Yerleştirme Te                                | ercih İşlemleri (Aile ve Sosyal Hi                        | zmetler        |                                |             |
|                              | € 2828 Say               | yılı Sosyal Hizmetler Kanuna                          | Göre Kurayla Yerleşim Sorgula                                | ma (Aile ve Sosyal Hizmetler Ba                           | akanlığı)      |                                |             |
|                              | <b>Q</b> 2828 Say        | ılı Sosyal Hizmetler Kanunu K                         | apsamında İşe                                                |                                                           |                |                                |             |
|                              | <b>Q</b> 2828 Say        | ılı Sosyal Hizmetler Kanuna G                         | öre Kurayla Y                                                |                                                           |                |                                |             |
|                              | Daha fazla S             | onuç                                                  |                                                              |                                                           |                |                                |             |
| -                            |                          |                                                       |                                                              |                                                           |                |                                |             |
| (2                           |                          |                                                       |                                                              |                                                           | (              |                                | - 1         |
|                              |                          |                                                       | *                                                            |                                                           |                |                                |             |
| e-Hizme                      | etler                    | Kurumlar                                              | Belediyeler                                                  | Firmalar                                                  | Üni            | versiteler                     |             |
| Sorgulama, Başvu<br>hizmetle | iru ve Odeme<br>leri.    | Resmi kurumların hizmetleri ve<br>iletişim bilgileri. | Belediyelerin iletişim bilgileri ve<br>sundukları hizmetler. | Şirketlerdeki fatura ve abonelik<br>bilgilerinize erişin. | Universit<br>1 | elerin sunduklaı<br>nizmetler. | n           |

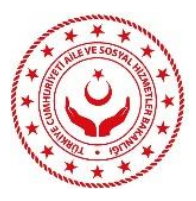

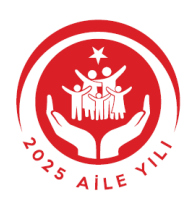

2. Hizmete ulaştıktan sonra "kılavuz bilgisi" bölümü çıkmaktadır. Bu sayfadan tercih kılavuzunun pdf dosyasının indirilmesi gerekmektedir. Tercih işlemlerine başlamadan önce kılavuzun tamamının dikkatli bir şekilde incelenmesi çok önemlidir. İndirilen kılavuzun bilgisayarda saklanması ve *tercih işlemleri boyunca kılavuz doğrultusunda işlem yapılması gereklidir*.

| C <sup>türkiye.gov.tr</sup>                                                                                               | 🕮 Hızlı Çözüm 🦻 👻 🔚 ★ Size nasıl yardım edebilirin 🔍 😩 ZEHRA 👻                                                                                                    |
|----------------------------------------------------------------------------------------------------|----------------------------------------------------------------------------------------------------|
| 🟠 👌 Aile ve Sosyal Hizmetler Bakanlığı                                                                                    | 🛿 2828 Sayılı Sosyal Hizmetler Kanunu Kapsamında İşe Yerleştirme Tercih İşlemleri                                                                                                    |
| Aile ve Sosyal Hizmetle<br>2828 Sayılı Sosyal                                                                             | r Bakanlığı<br>Hizmetler Kanunu Kapsamında İşe Yerleştirme Tercih İşlemleri 🔶 Favorilerime Ekle 🗩 Puanla / Bildir 🔩 Paylaş                                                                                                    |
| Bu hizmet Aile ve Sosyal<br>Hizmetler Bakanlığı<br>işbirliği ile e-Devlet Kapısı<br>altyapısı üzerinden<br>sunulmaktadır. | Haklarında korunma veya bakım tedbir kararı verilmiş olup, Aile Ve Sosyal Hizmetler Bakanlığınca 2828 sayılı sosyal hizmetler kanunu                                                                                                    |
| <ul> <li>Bu işlem için yaklaşık 4</li> <li>dakikanızı ayırmalısınız.</li> </ul>                                           | kapsamında işe yerleştirilme hususunda hak sahibi olduğuna karar verilen kişiler bu hizmeti kullanabilirler.           UYARI : Bu sayfayı DOĞRUDAN YAZDIRMAYINIZ!           Kılavuzun çıktısını almak için, yukarıda bulunan "Dosyayı İndir" düğmesine tıklayarak bilgisayarınıza indiriniz. |
| Bu işlem toplam 4<br>aşamalıdır. Şu anda 1.<br>aşamadasınız.                                                              | PDF dosyası tarayıcınızın içinde gösterilemiyor.<br>Lütfen aşağıdaki bağlantıyı kullanarak dosyayı bilgisayarınıza indiriniz.                                                                                                    |
| 1. Kılavuz Bilgisi         2. İletişim Bilgileri         3. Tercihler                                                     | Yukarıda yer alan Kılavuzu okudum, anladım. İşlemlerimi bu Kılavuzda yer alan bilgileri esas alarak gerçekleştireceğimi onaylıyorum.                                                                                                    |
| 4. Onay/Kaydet                                                                                                    | *Emin misiniz?<br>Yukarıda yer alan metni onaylıyorsanız, EVET yazınız.                                                                                                    |
|                                                                                                    | Devam Et >                                                                                                    |

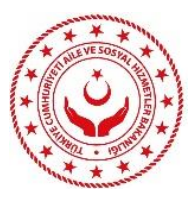

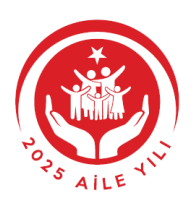

**3.** Pdf dosyası indirildikten sonra "Emin misiniz?" yazan bölüme "EVET" yazılması, daha sonra "devam et" butonuna basılarak bir sonraki aşamaya geçilmesi gerekmektedir.

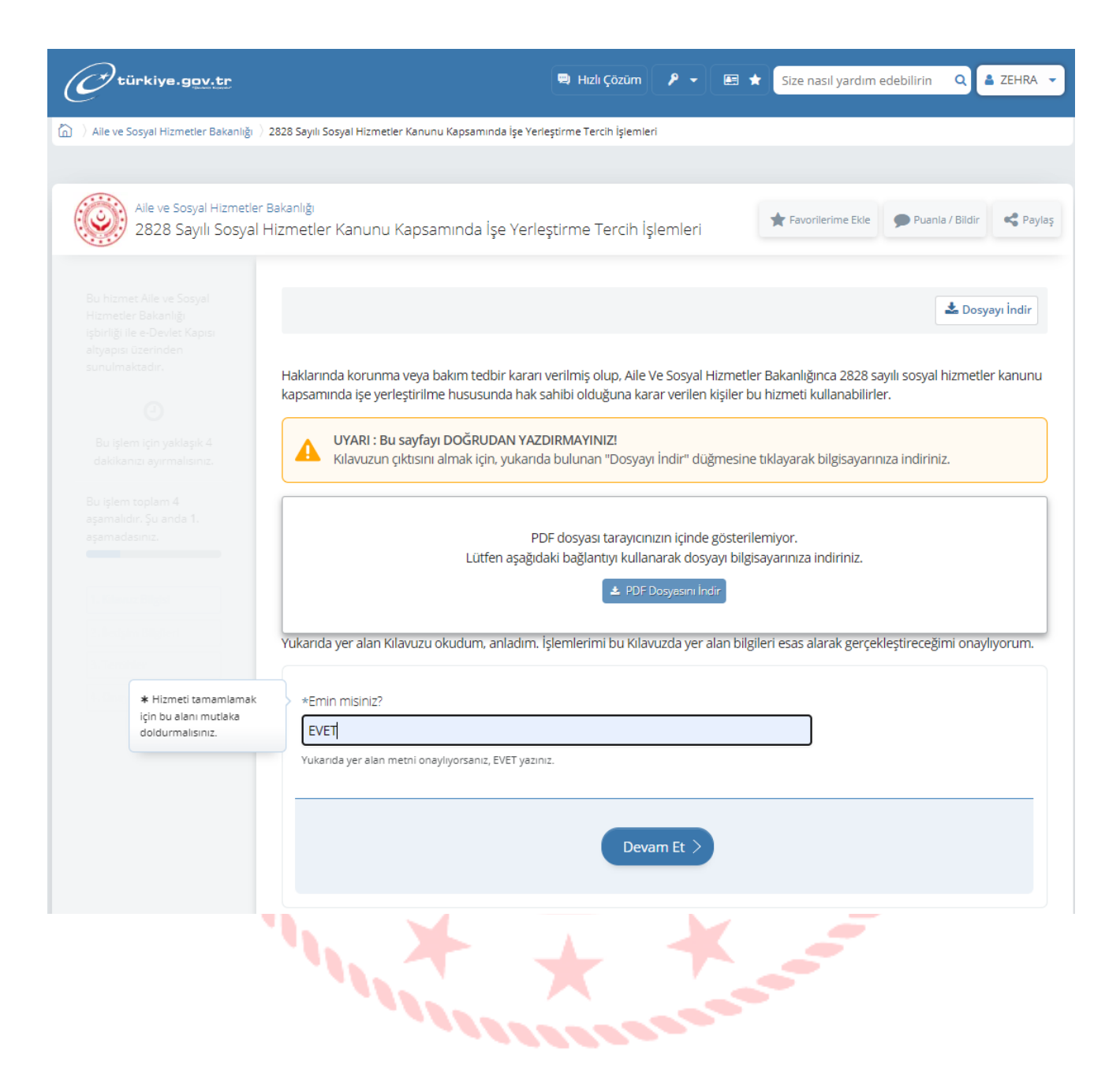

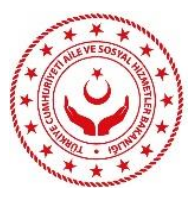

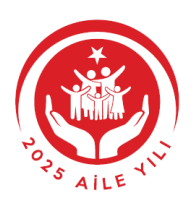

4. Bu aşamada "kullanıcı bilgileri" bölümü bulunmaktadır. Bu bölümde yer alan bilgilerin kontrol edilmesi ve iletişim bilgilerinde değişiklik olması halinde güncelleme yapılması gerekmektedir. İletişim bilgilerinin güncel olması önemlidir. Yerleştirmesi yapılan kişilere kamu kurum ve kuruluşları tarafından bu iletişim kanalları ile tebligat yapılacaktır.

Öğrenim bilgisinde bir hata veya değişikli olması durumunda ise Çocuk Hizmetleri Genel Müdürlüğü ile irtibata geçilmesi gerekmektedir.

Gerekli düzenlemeler yapıldıktan sonra "kaydet ve devam et" butonuna basarak bir sonraki aşamaya geçilmesi gerekmektedir.

| iem topiam 4                      | Kullanici bilgileri                                                                                                    |                                                                                                    |
|-----------------------------------|----------------------------------------------------------------------------------------------------|----------------------------------------------------------------------------------------------------|
| nalıdır. Şu anda 2.<br>nadasınız. | Ad Soyad                                                                                                    | ZEHRA                                                                                                    |
|                                   | Cinsiyet                                                                                                    | Kadın                                                                                                    |
| Ilavuz Bilgisi                    | Öğrenim Düzeyi                                                                                                    | Lisans                                                                                                    |
| etişim Bilgileri                  | Program / Alan                                                                                                    | PSİKOLOJİK DANIŞMA VE REHBERLİK / REHBERLİK VE PSİKOLOJİK DANIŞMANLIK                                                                          |
| ercihler                          | Mezuniyet Tarihi                                                                                                    | 26.06.2014                                                                                                    |
|                                   | *lletişim Adresi<br>*il ANKARA<br>*Mahalle<br>*Bina No<br>Açık Adres<br>ETİMESGUT / ANKAR<br>*Cep Telefonu Numara<br>Kayıtlı telefon numaranızı<br>*E-Posta Adresi<br>@gmail.c | *İçe   x *   ETİMESGUT   *Cadde/Sokak   x *   *Cadde/Sokak   x *   *İç Kapı No   A anız lietişim Seçeneklerim sayfasından değiştirebilirsiniz. |
|                                   | Kayıtlı e-posta adresinizi İle                                                                                                    | etişim Seçeneklerim sayfasından değiştirebilirsiniz.                                                                                           |

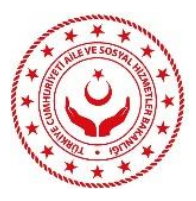

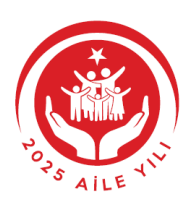

5. Bu aşamada "tercihler" bölümü bulunmaktadır. Tercih kılavuzunda yer alan öğrenim durumlarına göre ayrılan kadro tablolarından (örneğin; ortaöğretim mezunları Tablo-1) hak sahiplerinin tercihlerini belirlemesi ve tercih numarasını bu bölümde ilgili yere girerek "ara" butonuna basması gerekmektedir.

Tercih yapılırken kadro ve pozisyonların bulunduğu tablolardaki "**Aranan Nitelik Kodları**" sütununda yer alan nitelik kodları dikkatle incelenmeli ve hak sahibinin gerekli şartları taşıyıp taşımadığı değerlendirilmelidir.

| C türkiye.gov.tr                                            | 👼 Hızlı Çözüm 👂 👻 🔚 ★ Size nasıl yardım edebilirin 🔍 📤 ZEHRA 👻                                                           |
|-------------------------------------------------------------|----------------------------------------------------------------------------------------------------|
| 🟠 👌 Aile ve Sosyal Hizmetler Bakanlığı                      | 2828 Sayılı Sosyal Hizmetler Kanunu Kapsamında İşe Yerleştirme Tercih İşlemleri                                          |
|                                                             |                                                                                                    |
| Aile ve Sosyal Hizmetler<br>2828 Sayılı Sosyal              | Bakanlığı<br>Hizmetler Kanunu Kapsamında İşe Yerleştirme Tercih İşlemleri 🖈 Favorilerime Ekle 🗩 Puanla / Bildir < Paylaş |
|                                                             | 🛓 Dosyayı İndir                                                                                                    |
|                                                             | Aşağıdaki arama kriterleri sadece başvurabileceğiniz pozisyonlar içinde arama yapmaktadır.                               |
| * Hizmeti tamamlamak                                        | *Tercih Numarası                                                                                                    |
| Bu işle<br>doldurmalısınız.                                 | 24090017003                                                                                                    |
| Bu Işlem toplam 4<br>aşamaldır. Şu anda 3.<br>aşamadasınız. |                                                                                                    |

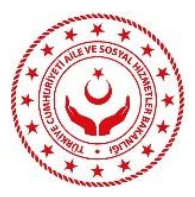

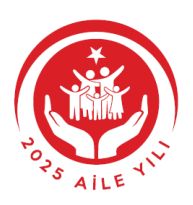

**6.** Karşısına çıkan bilgilerin doğru olması durumunda "listeye ekle" butonuna basılarak tercih listesine ekleme yapılmaktadır.

| C <sup>türkiye.gov.tr</sup>                                                                                               |                                                | 😄 Hızlı Çözüm 🎤 🔻 🔚 ★ Size nasıl yardım edebilirin 🛛 Q 🛃 ZEHRA 👻                       |
|----------------------------------------------------------------------------------------------------|------------------------------------------------|----------------------------------------------------------------------------------------|
| Aile ve Sosyal Hizmetler<br>2828 Sayılı Sosyal                                                                            | <sup>Bakanlığı</sup><br>Hizmetler Kanunu Kapsa | ımında İşe Yerleştirme Tercih İşlemleri 🖈 Favorilerime Ekle 🗩 Puanla / Bildir 🔩 Paylaş |
| Bu hizmet Aile ve Sosyal<br>Hizmetler Bakanlığı<br>işbirliği ile e-Devlet Kapısı<br>altyapısı üzerinden<br>sunulmaktadır. | Aşağıdaki arama kriterleri s                   | adece başvurabileceğiniz pozisyonlar içinde arama yapmaktadır.                         |
| 0                                                                                                    | *Tercih Numarası                               |                                                                                        |
| Bu işlem için yaklaşık 4                                                                                                  | 24090017003                                    |                                                                                        |
| Bu işlem toplam 4<br>aşamalıdır. Şu anda 3.<br>aşamadasınız.                                                              | Tercih etmek istediginiz poz                   | syonun Kilavuzda verilen tercih numarası.                                              |
| 1. Kılavuz Bilgisi                                                                                                    |                                                |                                                                                        |
| 2. İletişim Bilgileri                                                                                                    | iu                                             | 2409001/003                                                                            |
| 3. Tercihler                                                                                                    | ll<br>Kumuna Ada                               |                                                                                        |
| 4. Onay/Kaydet                                                                                                    |                                                | Deviet DewirtOllari IAŞimacilik A.Ş Genel Modorlogo                                    |
|                                                                                                    | Adet                                           | 2                                                                                      |
|                                                                                                    | Auet                                           | 2                                                                                      |
|                                                                                                    |                                                | Listeye Ekle >                                                                         |
|                                                                                                    | HIJA S                                         |                                                                                        |

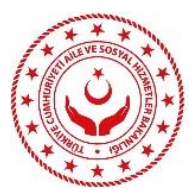

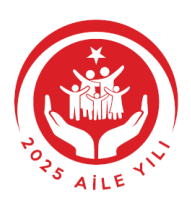

**7.** Seçilen tercihin hak sahibinin öğrenim durumu ile uyumsuz olması durumunda; sistem o tercihin eklenmesine izin vermemektedir.

| 6 | 🖉 türkiye.gov.tr                                                                                                    |                                |                        |                | 👦 Hızlı Çözüm 🛛 👂 👻 🔳 ★                                | Size nasıl   | yardım                                                                                                    | edebilirin Q 🛔 ZEHRA 👻     |  |  |
|---|----------------------------------------------------------------------------------------------------|--------------------------------|------------------------|----------------|--------------------------------------------------------|--------------|----------------------------------------------------------------------------------------------------|----------------------------|--|--|
| 向 | angle Aile ve Sosyal Hizmetler Bakanlığı $ angle$ 2                                                                       | 828 Sayılı                     | Sosyal Hizmetler Kar   | iunu Kapsami   | nda İşe Yerleştirme Tercih İşlemleri                   |              |                                                                                                    |                            |  |  |
| ( | Aile ve Sosyal Hizmetler B<br>2828 Sayılı Sosyal H                                                                        | <sup>akanlığı</sup><br>izmetle | er Kanunu Kap          | samında İ      | şe Yerleştirme Tercih İşlemleri                        | ★ Favorileri | me Ekle                                                                                                    | 🗩 Puanla / Bildir 🗳 Paylaş |  |  |
|   | Bu hizmet Aile ve Sosyal<br>Hizmetler Bakanlığı<br>İşbirliği ile e-Devlet Kapısı<br>altyapısı üzerinden<br>sunulmaktadır. |                                | Girmiş olduğun         | uz pozisyon    | , başvurabileceğiniz bir posizyon değildir.            |              |                                                                                                    | 🛃 Dosyayı İndir            |  |  |
|   |                                                                                                    |                                |                        |                |                                                        |              |                                                                                                    |                            |  |  |
|   | Bu işlem için yaklaşık 4<br>dakikanızı ayırmalısınız.                                                                     | Aşağıda                        | aki arama kriterlei    | i sadece ba    | şvurabileceğiniz pozisyonlar içinde arama yapma        | ktadır.      |                                                                                                    |                            |  |  |
|   | Bu işlem toplam 4                                                                                                    | *Tercih Numarası               |                        |                |                                                        |              |                                                                                                    |                            |  |  |
|   | aşamalıdır. Şu anda <b>3</b> .<br>aşamadasınız.                                                                           | 24                             | 090005001              | ozicuopup Kil  |                                                        |              |                                                                                                    |                            |  |  |
|   |                                                                                                    | Terc                           | in etnek isteolginiz p | IOZISYONUN KII | avuzua venien tercin numarasi.                         |              |                                                                                                    |                            |  |  |
|   | 1. Kılavuz Bilgisi                                                                                                    |                                |                        |                |                                                        |              |                                                                                                    |                            |  |  |
|   | 2. İletişim Bilgileri                                                                                                    |                                |                        |                | Ara >                                                  |              |                                                                                                    |                            |  |  |
|   | 4. Onay/Kaydet                                                                                                    |                                |                        |                |                                                        |              |                                                                                                    |                            |  |  |
|   |                                                                                                    | Mevcu                          | t Tercihlerin Liste    | si             |                                                        |              |                                                                                                    |                            |  |  |
|   |                                                                                                    | Sıra<br>No                     | Tercih<br>Numarası     | il             | Kurum Adı                                              | Ünvan        | Adet                                                                                                    | İşlem                      |  |  |
|   |                                                                                                    | 1                              | 24090017003            | İSTANBUL       | DEVLET DEMİRYOLLARI TAŞIMACILIK A.Ş GENEL<br>MÜDÜRLÜĞÜ | Memur        | nasil yardım edebilirin Q ZEHRA<br>srilerime Ekle Puanla / Bildir Paylaş<br>Dosyayı indir<br>N Adet İşlem<br>ur 2 Yukarı Aşağı En Üst<br>En Alt Çıkar<br>Yukura Asağı Fo Üst |                            |  |  |
|   | <b>.</b>                                                                                                    | 1                              |                        | 1              | • 12.                                                  |              | 5                                                                                                    | Vulkari Asaži En Üst       |  |  |
|   |                                                                                                    | ١ <u>,</u>                     |                        |                |                                                        | 2            |                                                                                                    |                            |  |  |
|   |                                                                                                    |                                | 1                      |                | X                                                      |              |                                                                                                    |                            |  |  |
|   |                                                                                                    |                                |                        |                | 1000000                                                |              |                                                                                                    |                            |  |  |

**8.** Tercihler eklendikten sonra tercihlerin hizasında bulunan "yukarı, aşağı, en üst, en alt, çıkar" butonları ile hak sahibi tercihlerinin sıralamasını değiştirebilmekte veya tercihler listesinden çıkartabilmektedir.

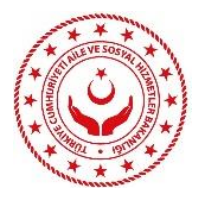

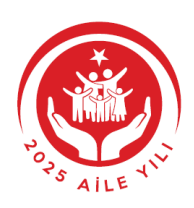

| Bu işlem için yaklaşık 4 dakikanızı ayırmalısınız. Bu işlem toplam 4 Isamalıdır. Su anda 3          | *Ter                                                                   | cih Numarası        |          |                                                        |          |      |                                     |
|----------------------------------------------------------------------------------------------------|------------------------------------------------------------------------|---------------------|----------|--------------------------------------------------------|----------|------|-------------------------------------|
| Bu işlem için yaklaşık 4<br>dakikanızı ayırmalısınız.<br>3u işlem toplam 4<br>ısamalıdır. Su anda 3 | 240                                                                    | 00052010            |          |                                                        |          |      |                                     |
| dakıkanızı ayırmalısınız.<br>3u işlem toplam 4<br>ısamalıdır. Su anda 3.                            |                                                                        | 31023018            |          |                                                        |          |      |                                     |
| 3u işlem toplam 4<br>Isamalıdır. Su anda 3.                                                         | Tercih etmek istediğiniz pozisyonun Kılavuzda verilen tercih numarası. |                     |          |                                                        |          |      |                                     |
| işamadasınız.                                                                                       |                                                                        |                     |          | Ara >                                                  |          |      |                                     |
| 1. Kılavuz Bilgisi                                                                                  |                                                                        |                     |          |                                                        |          |      |                                     |
| 2. İletişim Bilgileri                                                                               | Vevcut                                                                 | t Tercihlerin Liste | esi      |                                                        |          |      |                                     |
| 3. Tercihler s                                                                                      | Sira<br>No                                                             | Tercih<br>Numarası  | il       | Kurum Adı                                              | Ünvan    | Adet | İşlem                               |
| 1                                                                                                   | 1                                                                      | 24090017003         | İSTANBUL | DEVLET DEMİRYOLLARI TAŞIMACILIK A.Ş GENEL<br>MÜDÜRLÜĞÜ | Memur    | 2    | Yukarı Aşağı En Üst<br>En Alt Çıkar |
| 2                                                                                                   | 2                                                                      | 24090053018         | SİVAS    | MİLLİ EĞİTİM BAKANLIĞI                                 | Öğretmen | 1    | Yukarı Aşağı En Üst<br>En Alt Çıkar |
| 3                                                                                                   | 3                                                                      | 24090031047         | YOZGAT   | GELİR İDARESİ BAŞKANLIĞI                               | Memur    | 1    | Yukarı Aşağı En Üst<br>En Alt Çıkar |
| 2                                                                                                   | 4                                                                      | 24090032016         | ORDU     | GENÇLİK VE SPOR BAKANLIĞI                              | Memur    | 1    | Yukarı Aşağı En Üst<br>En Alt Çıkar |

Tercihler tamamlandıktan sonra tercihlerin kaydedilmesi gerekmektedir. Bunun için "tercih kaydet" butonuna basılmalıdır.

1000

**9.** "Tercih kaydet" butonuna basıldığında "emin misiniz?" yazan bölüme "EVET" yazılması gerekmektedir. "EVET" yazılarak "kaydet" butonuna basıldığında tercihler kaydedilmiş olacaktır.

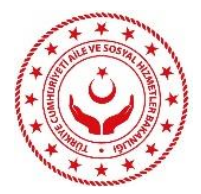

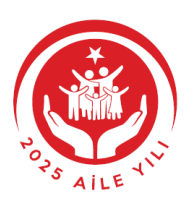

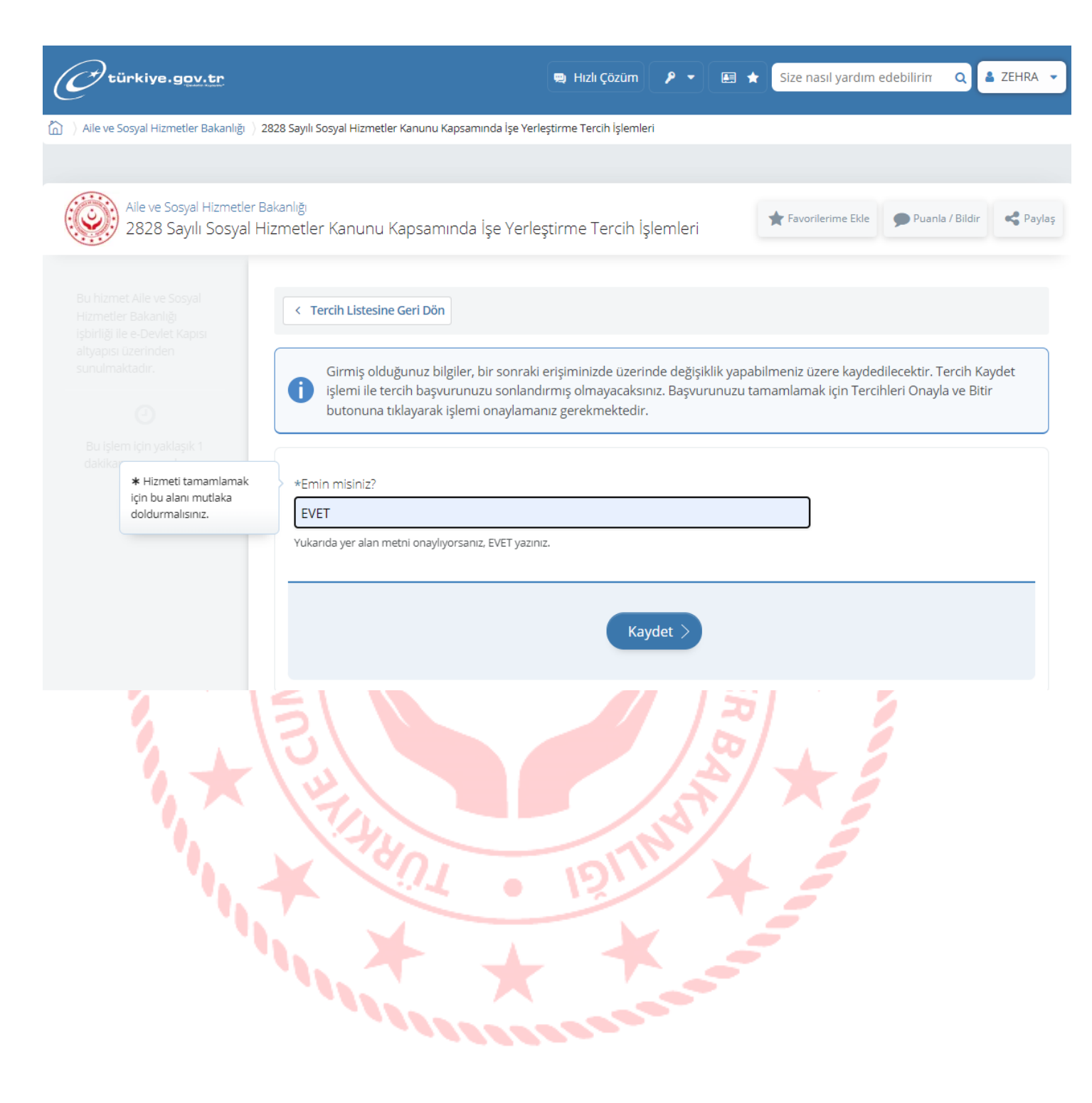

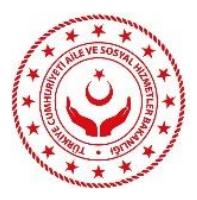

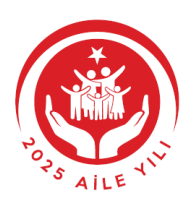

**10.** Tercihler kaydedildikten sonra tercihlerde **değişiklik yapmak mümkündür**. *Tercihler kaydedilerek sistemden çıkış yapıldığında yapılan tercihler sistemde kayıtlı kalmaktadır*. Tekrar sisteme girildiğinde tercihler üzerinde değişiklik yapmak mümkündür.

| Aile ve Sosyal Hizmetle                                                                   | er Bakanlığı                   |                                                                                                  |                                         | - Vedentier - Territ islander                                                                                                    | ★ Favorilerir                       | ne Ekle          | 🗩 Puanla / Bildir 🛛 🥰 P.                                                                                                    |
|-------------------------------------------------------------------------------------------|--------------------------------|--------------------------------------------------------------------------------------------------|-----------------------------------------|----------------------------------------------------------------------------------------------------|-------------------------------------|------------------|----------------------------------------------------------------------------------------------------|
| 🤣 2828 Sayili Sosyai                                                                      | i Hizmeti                      | ier kanunu kap                                                                                   | isaminda i                              | şe yerleştirme Tercin İşlemleri                                                                                                    |                                     |                  | فالسفار                                                                                                    |
| nizmet Aile ve Sosyal<br>netler Bakanlığı<br>rliği ile e-Devlet Kapısı<br>apısı üzerinden |                                |                                                                                                  |                                         |                                                                                                    |                                     |                  | 🛓 Dosyayı İndir                                                                                                    |
| ulmaktadır.                                                                               |                                | Başvurunuz ba                                                                                    | şarıyla kayde                           | edilmiştir, Lütfen en yakın zamanda onaylamayı u                                                                                          | nutmayınız                          | !                |                                                                                                    |
| 0                                                                                         |                                |                                                                                                  |                                         |                                                                                                    |                                     |                  |                                                                                                    |
| ı işlem için yaklaşık 4<br>kikapızı avırmalışınız                                         | Aşağıc                         | daki arama kriterle                                                                              | ri sadece ba                            | şvurabileceğiniz pozisyonlar içinde arama yapmal                                                                                          | ktadır.                             |                  |                                                                                                    |
| kikanizi ayii maisiniz.                                                                   |                                | and the second second                                                                            |                                         |                                                                                                    |                                     |                  |                                                                                                    |
| şlem toplam 4<br>malıdır. Su anda 3.                                                      |                                | ercin Numarasi                                                                                   |                                         |                                                                                                    |                                     |                  |                                                                                                    |
| madasınız.                                                                                | Te                             | rcih etmek isterliğiniz                                                                          | pozisvonun Kil                          | avurzda verilen terrih numarasu                                                                                                    |                                     |                  |                                                                                                    |
|                                                                                           |                                | en en en en en en en en en en en en en e                                                         | ,,,,,,,,,,,,,,,,,,,,,,,,,,,,,,,,,,,,,,, |                                                                                                    |                                     |                  |                                                                                                    |
| (Ilavuz Bilgisi                                                                           |                                |                                                                                                  |                                         |                                                                                                    |                                     |                  |                                                                                                    |
| letişim Bilgileri                                                                         |                                |                                                                                                  |                                         | Ara >                                                                                                    |                                     |                  |                                                                                                    |
| ercihler                                                                                  |                                |                                                                                                  |                                         |                                                                                                    |                                     |                  |                                                                                                    |
| Dnay/Kaydet                                                                               |                                |                                                                                                  |                                         |                                                                                                    |                                     |                  |                                                                                                    |
|                                                                                           | Mevo                           | ut Tercihlerin Liste                                                                             | si                                      |                                                                                                    |                                     |                  |                                                                                                    |
|                                                                                           | -                              | Tercih                                                                                           | ii                                      | Kurum Adı                                                                                                    | Ünvan                               | Adet             | İşlem                                                                                                    |
|                                                                                           | No                             | Numarasi                                                                                         |                                         |                                                                                                    |                                     |                  |                                                                                                    |
|                                                                                           | No<br>1                        | 24090017003                                                                                      | İSTANBUL                                | DEVLET DEMİRYOLLARI TAŞIMACILIK A.Ş GENEL<br>MÜDÜRLÜĞÜ                                                                                    | Memur                               | 2                | Yukan Aşağı En Üst<br>En Alt <mark>Çıkar</mark>                                                                                                    |
|                                                                                           | No<br>1<br>2                   | 24090017003<br>24090053018                                                                       | ISTANBUL<br>SIVAS                       | DEVLET DEMİRYOLLARI TAŞIMACILIK A.Ş GENEL<br>MÜDÜRLÜĞÜ<br>MİLLİ EĞİTİM BAKANLIĞI                                                          | Memur<br>Öğretmen                   | 2                | Yukan Aşağı En Üst<br>En Alt Çıkar<br>Yukan Aşağı En Üst<br>En Alt Çıkar                                                                             |
|                                                                                           | No<br>1<br>2<br>3              | 24090017003<br>24090053018<br>24090031047                                                        | İSTANBUL<br>SİVAS<br>YOZGAT             | DEVLET DEMİRYOLLARI TAŞIMACILIK A.Ş GENEL<br>MÜDÜRLÜĞÜ<br>MİLLİ EĞİTİM BAKANLIĞI<br>GELİR İDARESİ BAŞKANLIĞI                              | Memur<br>Öğretmen<br>Memur          | 2<br>1<br>1      | Yukan Aşağı En Üst<br>En Alt Çıkar<br>Yukan Aşağı En Üst<br>En Alt Çıkar<br>Yukan Aşağı En Üst<br>En Alt Çıkar                                       |
|                                                                                           | 5ira<br>No<br>1<br>2<br>3<br>4 | Numarasi           24090017003           24090053018           24090031047           24090032016 | ISTANBUL<br>SIVAS<br>YOZGAT<br>ORDU     | DEVLET DEMİRYOLLARI TAŞIMACILIK A.Ş GENEL<br>MÜDÜRLÜĞÜ<br>MİLLİ EĞİTİM BAKANLIĞI<br>GELİR İDARESİ BAŞKANLIĞI<br>GENÇLİK VE SPOR BAKANLIĞI | Memur<br>Öğretmen<br>Memur<br>Memur | 2<br>1<br>1      | Yukan Aşağı En Üst<br>En Alt Çıkar<br>Yukan Aşağı En Üst<br>En Alt Çıkar<br>Yukan Aşağı En Üst<br>En Alt Çıkar<br>Yukan Aşağı En Üst<br>En Alt Çıkar |
|                                                                                           | Sira<br>No<br>1<br>2<br>3<br>4 | Numarasi           24090017003           24090053018           24090031047           24090032016 | ISTANBUL<br>SIVAS<br>YOZGAT<br>ORDU     | DEVLET DEMİRYOLLARI TAŞIMACILIK A.Ş GENEL<br>MÜDÜRLÜĞÜ<br>MİLLİ EĞİTİM BAKANLIĞI<br>GELİR İDARESİ BAŞKANLIĞI<br>GENÇLİK VE SPOR BAKANLIĞI | Memur<br>Öğretmen<br>Memur<br>Memur | 2<br>1<br>1<br>1 | Yukan Aşağı En Üst<br>En Alt Çıkar<br>Yukan Aşağı En Üst<br>En Alt Çıkar<br>Yukan Aşağı En Üst<br>En Alt Çıkar<br>Yukan Aşağı En Üst<br>En Alt Çıkar |

Yapılan tercihlere kesin olarak karar vermeden/ emin olmadan tercihlerin onaylanıp bitirilmesi önerilmemektedir.

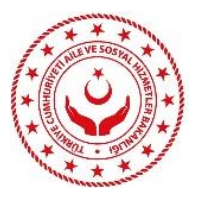

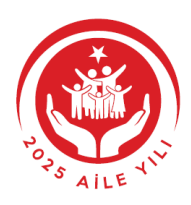

11. "Tercihleri Onayla ve Bitir" butonuna basıldığında kesin olarak tercih işleminin sonlandırılacağı sayfa çıkmaktadır. Tercihlerin kesin olmaması durumunda "geri" butonuna basılarak önceki sayfaya gelinmesi gerekmektedir. "Onayla " butonuna basıldığında tercihler kesin olarak onaylanacak ve tercihlerde değişiklik yapılması mümkün olmayacaktır.

| C <sup>türkiye.g<u>ov.tr</u></sup>                                               | Hizmet                      | ler Kanunu Kaps                              | amında İşe                        | Ye 🖶 Hızlı Çözüm 🗆 👂 💌 e 🔚 ★ Size nasıl yardım edebilir                                                        | in Q 🛓 ZEHI<br>Dikdörtgen Biçin | RA 🖬 🗖 |  |  |  |  |
|----------------------------------------------------------------------------------|-----------------------------|----------------------------------------------|-----------------------------------|----------------------------------------------------------------------------------------------------|---------------------------------|--------|--|--|--|--|
| Bu hizmet Aile ve Sosyal<br>Hizmetler Bakanlığı<br>işbirliği ile e-Devlet Kapısı | <                           | Geri                                         |                                   |                                                                                                    |                                 |        |  |  |  |  |
| altyapısı üzerinden<br>sunulmaktadır.                                            | Terci<br>ONA                | hler onaylandıktan v<br>YLAMA İşlemi İçin En | veya tercih sü<br>nin misiniz ? l | ıresi tamamlandıktan sonra tercihlerde değişiklik yapılamayacakt<br>Eğer Emin iseniz Onayla Düğmesine Basınız. | r. TERCİHLERİ                   |        |  |  |  |  |
| Bu islem için yaklasık 1                                                         | Kull                        | anıcı Bilgileri                              |                                   |                                                                                                    |                                 |        |  |  |  |  |
| dakikanızı ayırmalısınız.                                                        | Ad S                        | oyad                                         | ZEHR                              | A                                                                                                    |                                 |        |  |  |  |  |
|                                                                                  | Cinsiyet KADIN              |                                              |                                   |                                                                                                    |                                 |        |  |  |  |  |
|                                                                                  | Öğre                        | Öğrenim Düzeyi Lisans                        |                                   |                                                                                                    |                                 |        |  |  |  |  |
|                                                                                  | Prog                        | ram / Alan                                   | PSiKC                             | DLOJİK DANIŞMA VE REHBERLİK / REHBERLİK VE PSİKOLOJİK DANIŞM                                                   | DLOJİK DANIŞMANLIK              |        |  |  |  |  |
|                                                                                  | Mezuniyet Tarihi 26.06.2014 |                                              |                                   |                                                                                                    |                                 |        |  |  |  |  |
|                                                                                  | KPSS Puani                  |                                              |                                   |                                                                                                    |                                 |        |  |  |  |  |
|                                                                                  | İleti                       | şim Bilgileri                                |                                   |                                                                                                    |                                 |        |  |  |  |  |
|                                                                                  | Adre                        | :5                                           | ANKA                              |                                                                                                    |                                 |        |  |  |  |  |
|                                                                                  | Сер                         | Telefonu Numarası                            |                                   |                                                                                                    |                                 |        |  |  |  |  |
|                                                                                  | E-Po                        | sta Adresi                                   |                                   | @gmail.com                                                                                                    |                                 |        |  |  |  |  |
|                                                                                  | Terc                        | ibler                                        |                                   |                                                                                                    |                                 |        |  |  |  |  |
|                                                                                  | Sira                        | Tercih Numarası                              | il                                | Kurum Adı                                                                                                    | Ünvan                           | Adet   |  |  |  |  |
|                                                                                  | 1                           | 24090017003                                  | İSTANBUL                          | DEVLET DEMİRYOLLARI TAŞIMACILIK A.Ş GENEL MÜDÜRLÜĞÜ                                                            | Memur                           | 2      |  |  |  |  |
|                                                                                  | 2                           | 24090053018                                  | SİVAS                             | MİLLİ EĞİTİM BAKANLIĞI                                                                                         | Öğretmen                        | 1      |  |  |  |  |
|                                                                                  | 3                           | 24090031047                                  | YOZGAT                            | GELİR İDARESİ BAŞKANLIĞI                                                                                       | Memur                           | 1      |  |  |  |  |
|                                                                                  | 4                           | 24090032016                                  | ORDU                              | GENÇLİK VE SPOR BAKANLIĞI                                                                                      | Memur                           | 1      |  |  |  |  |
|                                                                                  |                             |                                              |                                   | Onayla >                                                                                                    |                                 |        |  |  |  |  |

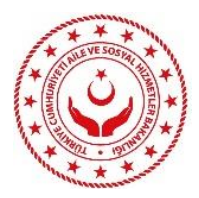

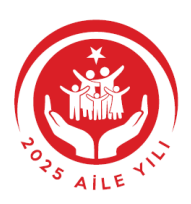

**12.** "Onayla" butonuna basıldığında tercihler kesin olarak onaylanmış olacaktır.

| C <sup>türkiye.gov.tr</sup>                                                                             |                                                                                      |                 | 🖷 Hızlı Çözüm 👂 🔻 📧 ★ Size nasıl yardım edebiliri                       | n Q 🔺 ZEHF          | XA 🖂 I 💌   |  |  |  |
|----------------------------------------------------------------------------------------------------|--------------------------------------------------------------------------------------|-----------------|-------------------------------------------------------------------------|---------------------|------------|--|--|--|
| Aile ve Sosyal Hizmetler Bakanlığı                                                                      | 2828 Sayılı Sosyal Hizmetler Kar                                                     | nunu Kapsamında | İşe Yerleştirme Tercih İşlemleri                                        |                     |            |  |  |  |
|                                                                                                    |                                                                                      |                 |                                                                         |                     |            |  |  |  |
| Aile ve Sosyal Hizmetler<br>2828 Sayılı Sosyal                                                          | Bakanlığı<br>Hizmetler Kanunu Kap                                                    | samında İşe     | Yerleştirme Tercih İşlemleri 🔶 🕈 Favorilerime Ekle                      | Puanla / Bildir     | 📢 Paylaş   |  |  |  |
| Bu hizmet Aile ve Sosyal<br>Hizmetler Bakanlığı<br>işbirliği ile e-Devlet Kapısı<br>altyapısı üzerinden |                                                                                      |                 |                                                                         |                     | (azdır     |  |  |  |
| sunulmaktadır.                                                                                          | Tercihleriniz 20                                                                     | /09/24 14:27 ta | rihinde başarıyla onaylanmıştır.                                        |                     |            |  |  |  |
| 0                                                                                                    |                                                                                      |                 |                                                                         |                     |            |  |  |  |
| Bu işlem için yaklaşık 1<br>dakikanızı ayırmalısınız.                                                   | Aşağıda yapmış olduğun<br>butonuna tıklayınız.                                       | uz başvurunur   | ı bilgileri yer almaktadır. Yerleştirmenize ilişkin sonucu görüntülemek | için "Yerleştirme E | 3ilgileri" |  |  |  |
|                                                                                                    | Kullanıcı Bilgileri                                                                  |                 |                                                                         |                     |            |  |  |  |
|                                                                                                    | Ad Soyad ZEHRA                                                                       |                 |                                                                         |                     |            |  |  |  |
|                                                                                                    | Cinsiyet Kadın                                                                       |                 |                                                                         |                     |            |  |  |  |
|                                                                                                    | Öğrenim Düzeyi                                                                       | Lisan           | s                                                                       |                     |            |  |  |  |
|                                                                                                    | Program / Alan PSİKOLOJİK DANIŞMA VE REHBERLİK / REHBERLİK VE PSİKOLOJİK DANIŞMANLIK |                 |                                                                         |                     |            |  |  |  |
|                                                                                                    | Mezuniyet Tarihi 26.06.2014                                                          |                 |                                                                         |                     |            |  |  |  |
|                                                                                                    | İletişim Bilgileri                                                                   |                 |                                                                         |                     |            |  |  |  |
|                                                                                                    | Adres                                                                                |                 |                                                                         |                     |            |  |  |  |
|                                                                                                    | ANKARA                                                                               |                 |                                                                         |                     |            |  |  |  |
|                                                                                                    | Cep Telefonu Numarası                                                                |                 |                                                                         |                     |            |  |  |  |
|                                                                                                    | E-Posta Adresi @gmail.com                                                            |                 |                                                                         |                     |            |  |  |  |
|                                                                                                    | Terribler                                                                            |                 |                                                                         |                     |            |  |  |  |
|                                                                                                    | Sıra Tercih Numarası                                                                 | iı              | Kurum Adı                                                               | Ünvan               | Adet       |  |  |  |
|                                                                                                    | 1 24090017003                                                                        | İSTANBUL        | DEVLET DEMİRYOLLARI TAŞIMACILIK A.Ş GENEL MÜDÜRLÜĞÜ                     | Memur               | 2          |  |  |  |
|                                                                                                    | 2 24090053018                                                                        | SİVAS           | MILLI EĞITIM BAKANLIĞI                                                  | Öğretmen            | 1          |  |  |  |
|                                                                                                    | 3 24090031047                                                                        | YOZGAT          | GELİR İDARESİ BAŞKANLIĞI                                                | Memur               | 1          |  |  |  |
|                                                                                                    | 4 24090032016                                                                        | ORDU            | GENÇLİK VE SPOR BAKANLIĞI                                               | Memur               | 1          |  |  |  |

- Yerleştirme sonuçları ile ilgili hak sahibine posta yoluyla herhangi bir belge <u>gönderilmez.</u>
- Yerleştirme sonuçları, www.turkiye.gov.tr internet adresinde bulunan "<u>2828 Sayılı Sosyal Hizmetler</u> <u>Kanununa Göre Kurayla Yerleşim Sorgulama</u>" hizmetinden veya sosyalatama.aile.gov.tr internet adresinden öğrenilebilir.